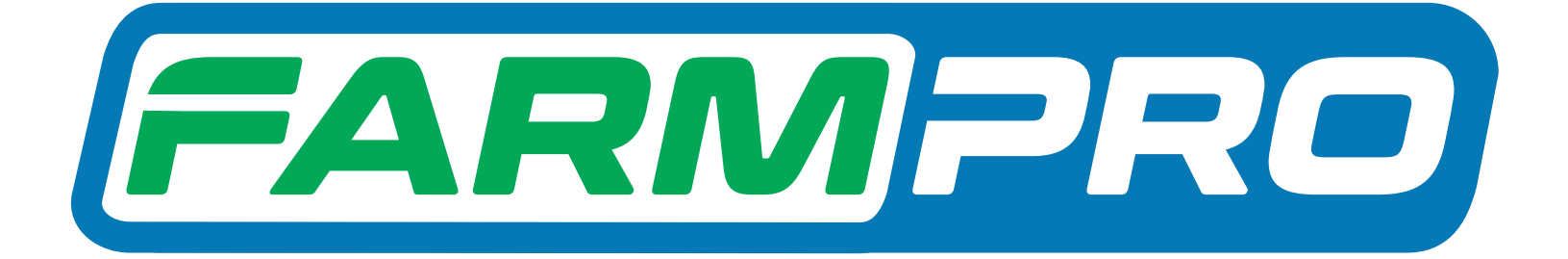

## **Guia Prático** MAX10 Abrindo o mapa e fazendo o ajuste do ponto AB

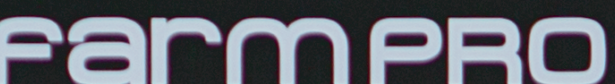

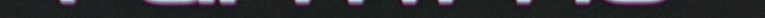

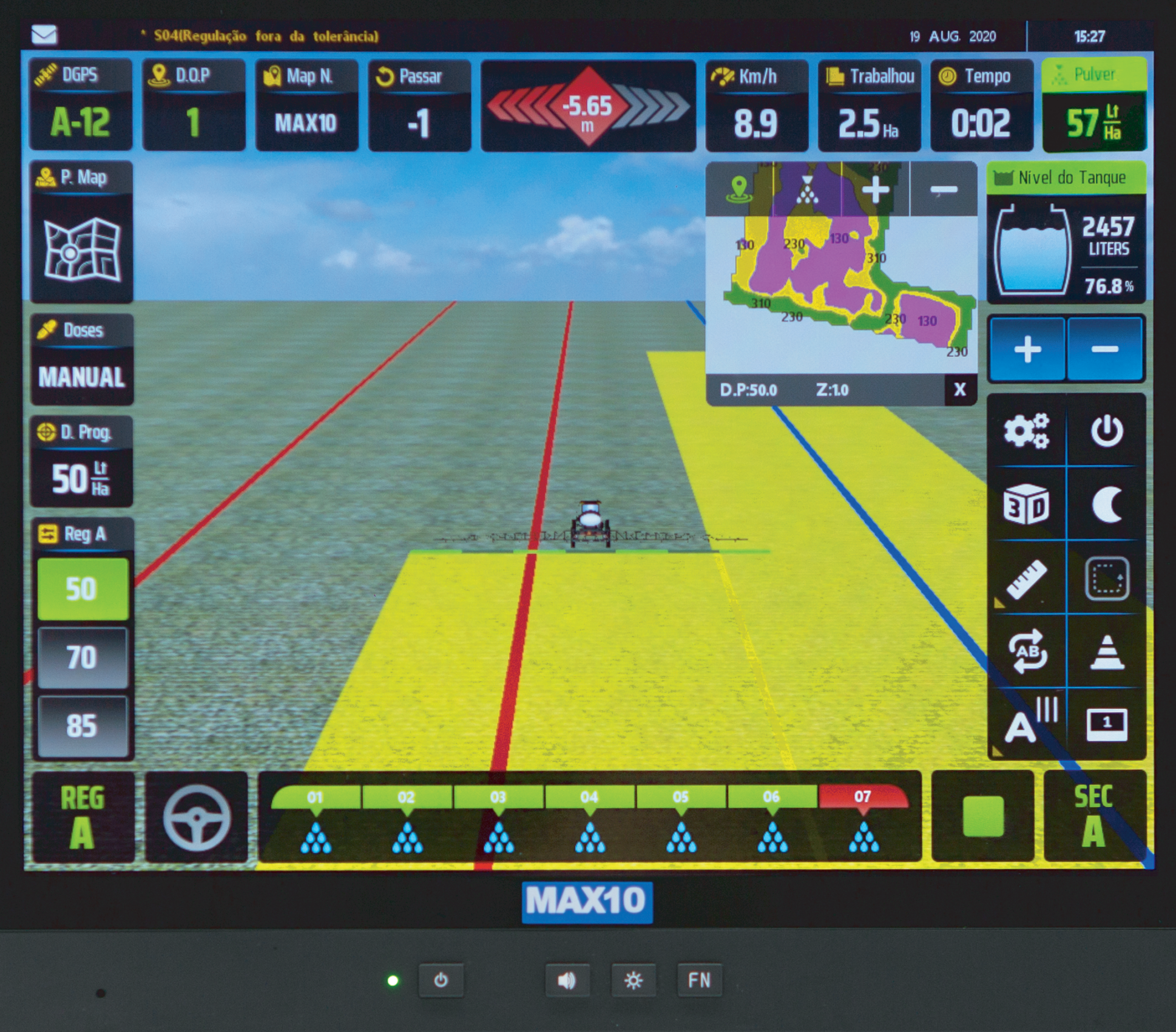

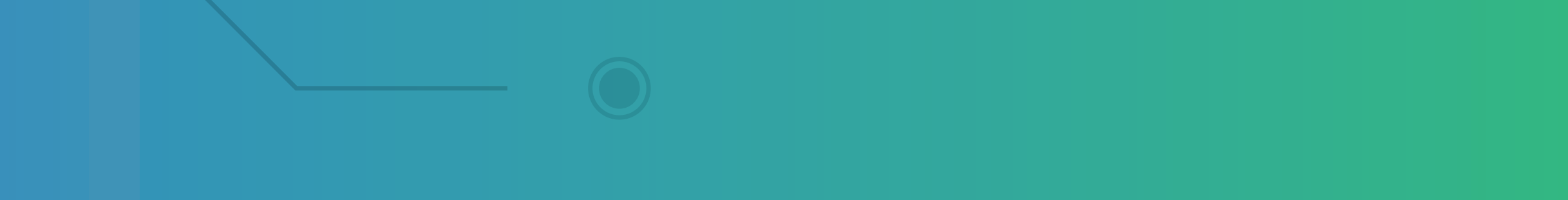

#### 1° Modo – Ativando o simulador

#### Passo 1: Espera o equipamento ligar e entra no GPS Agrícola:

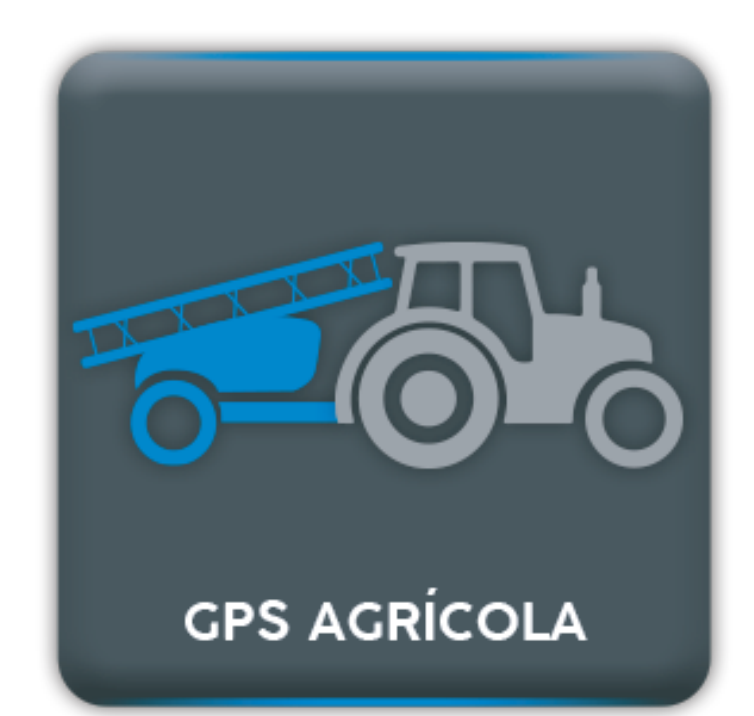

#### Passo 2: Clique no ícone dos mapas:

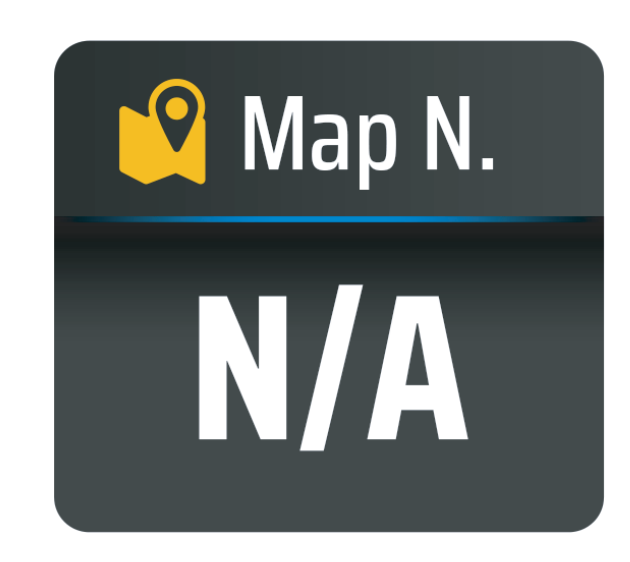

#### Passo 3:

Procure o mapa que você quer abrir, selecione ele para ficar azul

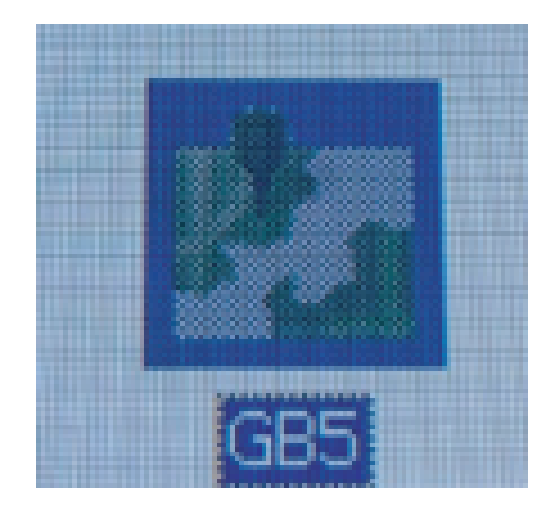

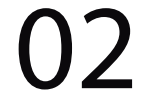

## depois clique em Open e depois clique em Ok:

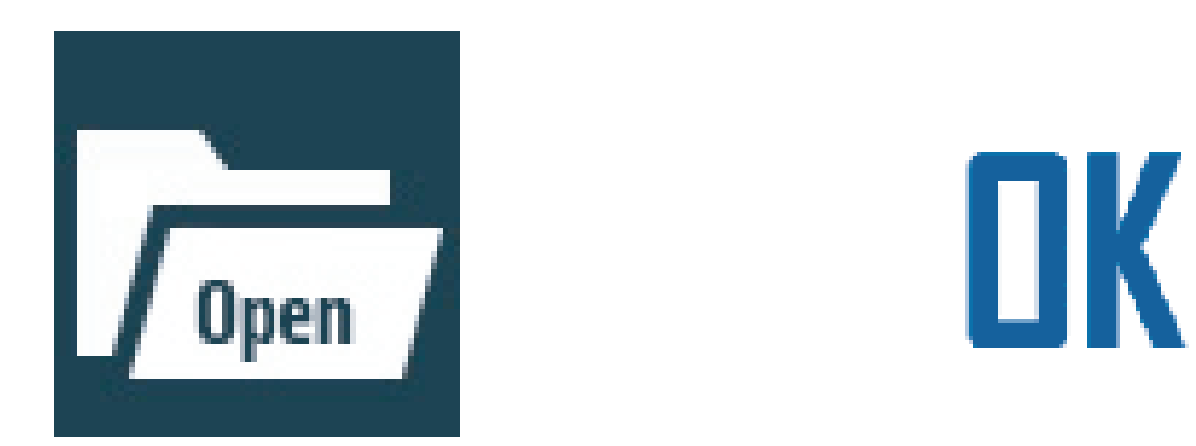

#### na tela Gestão de Mapas:

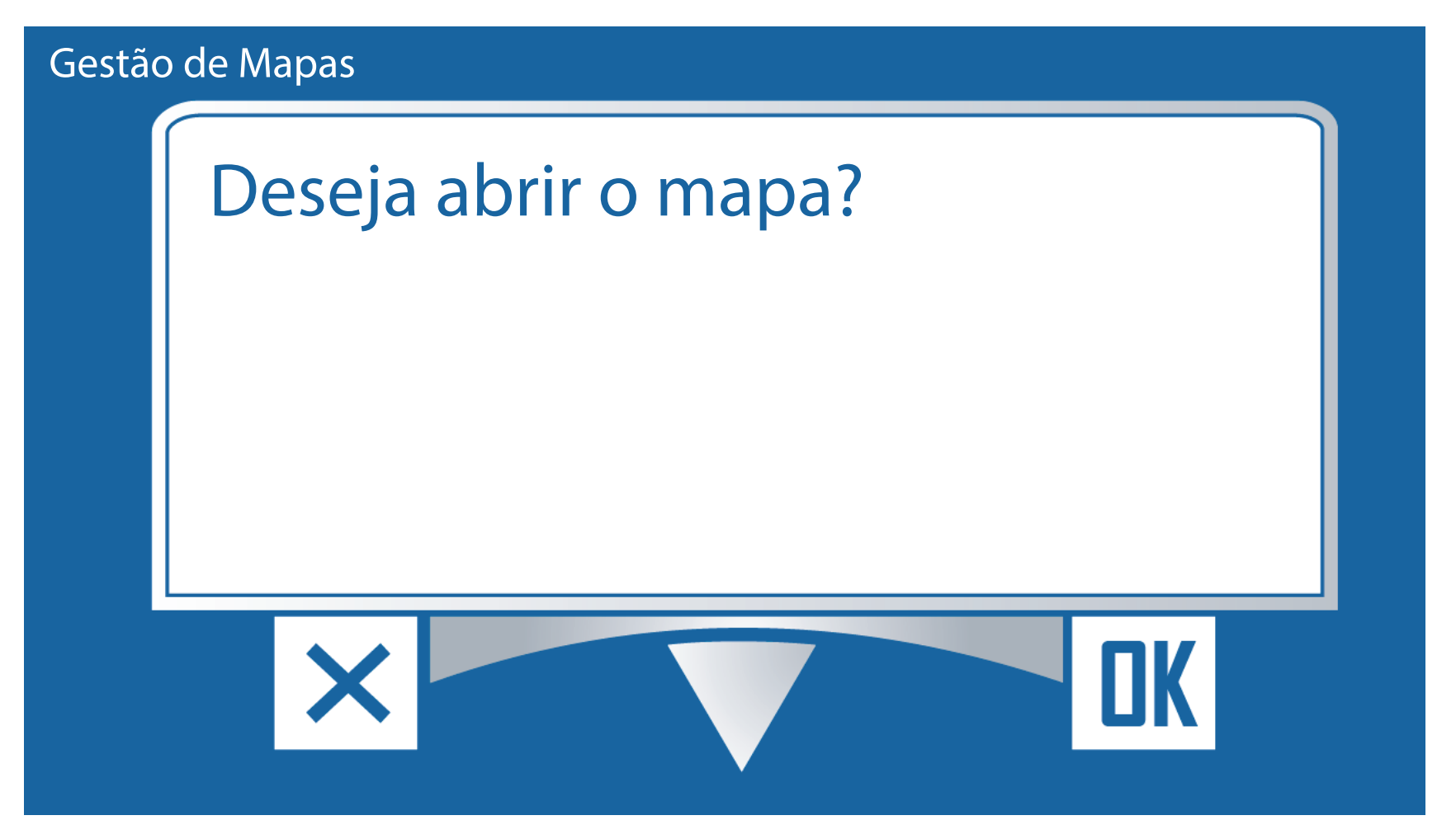

#### Passo 4: Clique no botão voltar para acessar a tela de trabalho

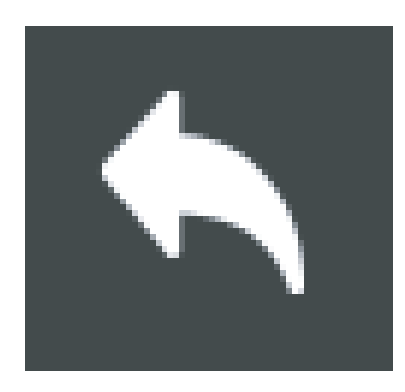

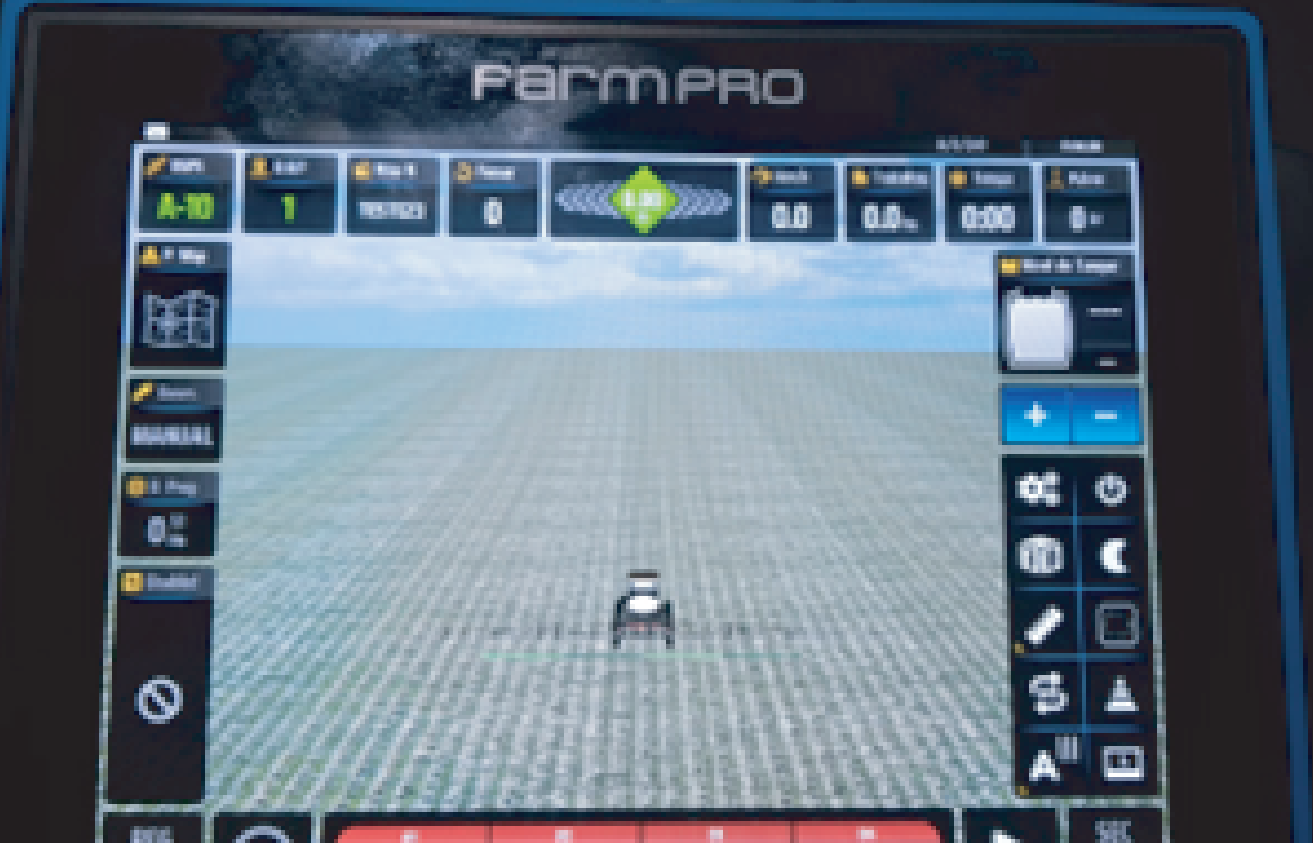

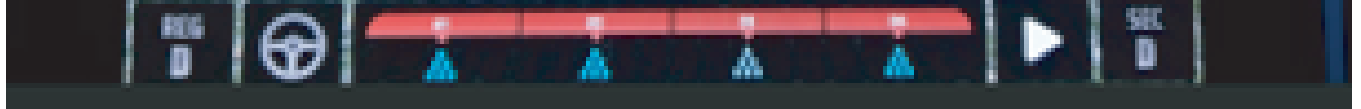

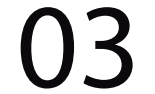

#### Passo 5:

# Verifique se no ícone dos mapas está o nome do trabalho correto:

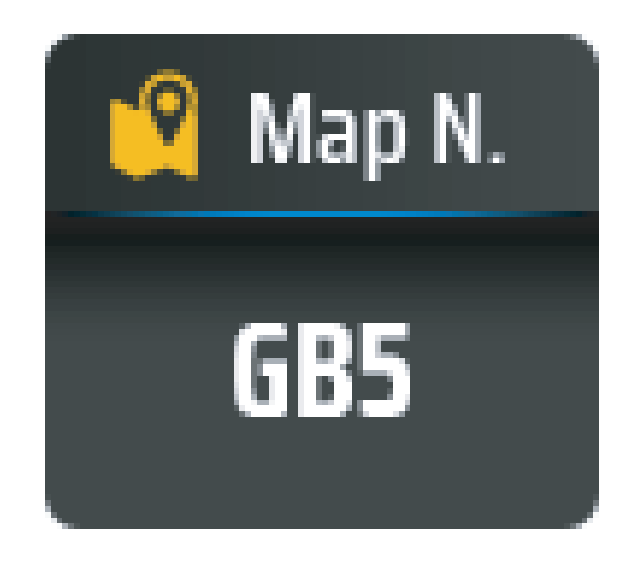

#### Passo 6:

Clique no Play:

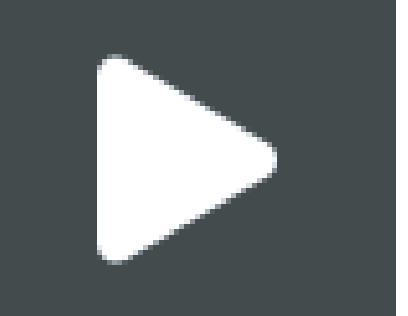

verifique na tela se estiver deslocado, clique no botão Ajuste AB:

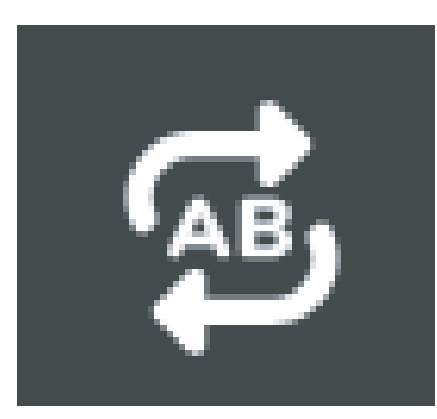

#### Depois clique em Aceito na tela:

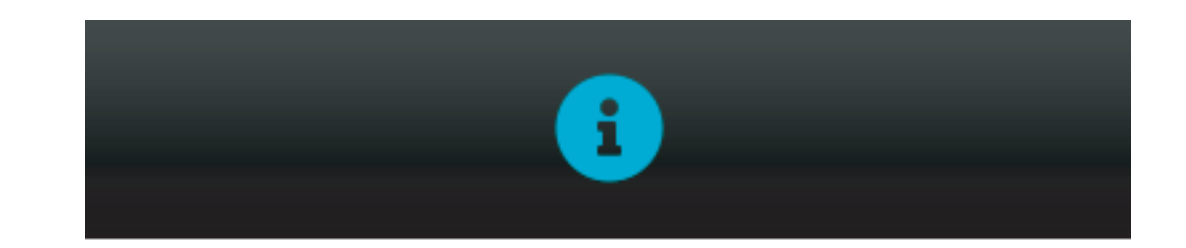

Piloto: Guia de Ajuste: Operação realizada...

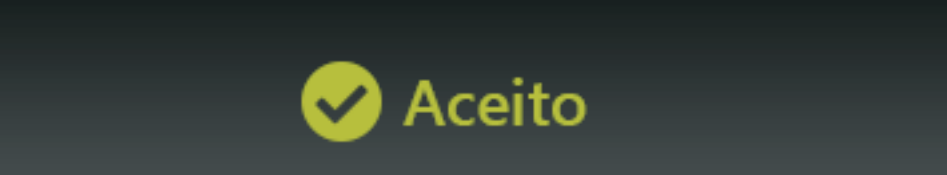

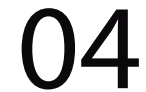

Vai verificar na barraz de luz que não vai aparecer mais erro:

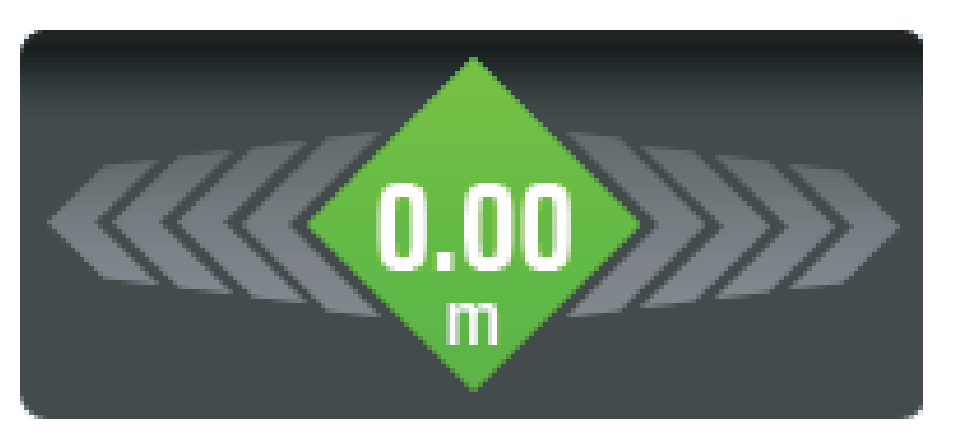

#### Passo 7: Existe um outro passo para fazer o ajuste do ponto AB que é clicando na barra de luz:

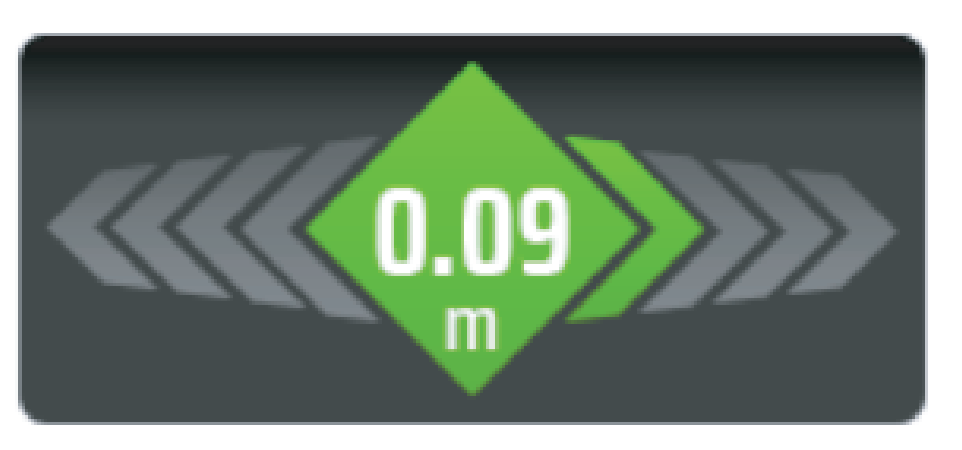

#### Depois clique em Aceito:

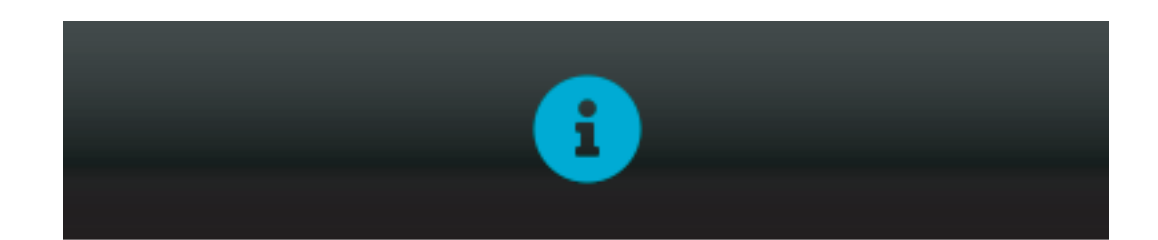

Piloto: Guia de Ajuste: Operação realizada...

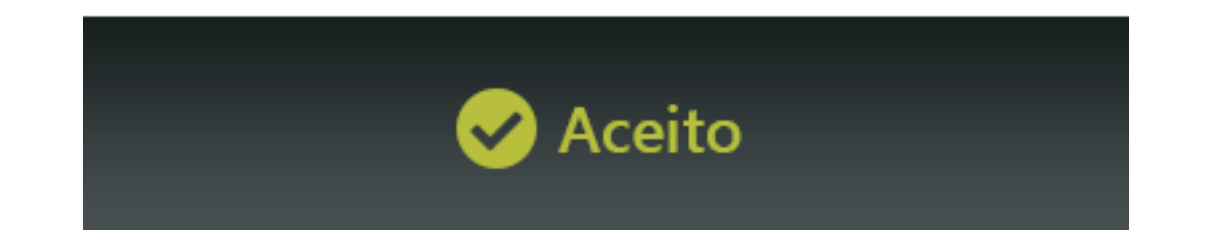

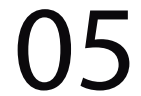

## Vai verificar na barra de luz que não vai aparecer mais o erro:

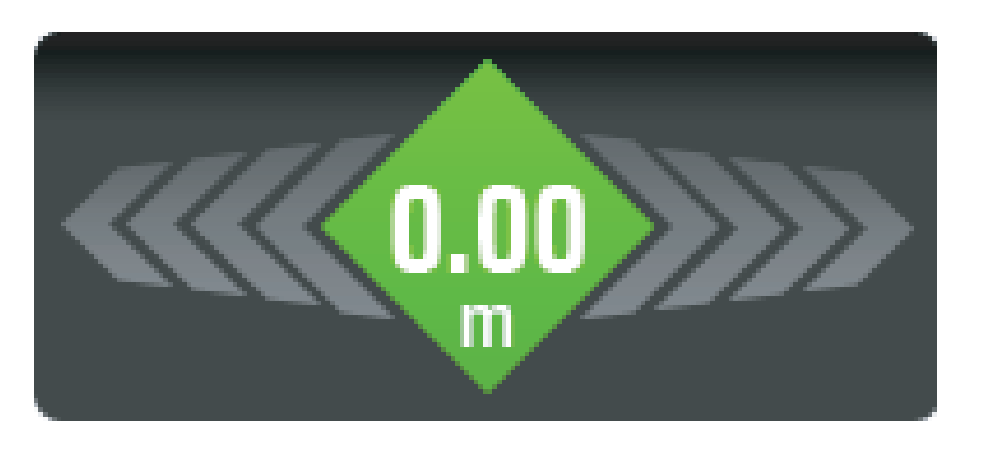

OBS: É importante fazer esse procedimento depois de fazer um reabaste-

# cimento, ou no outro dia ou se caso precisar dar um pause na tela.

Pronto agora é só trabalhar:

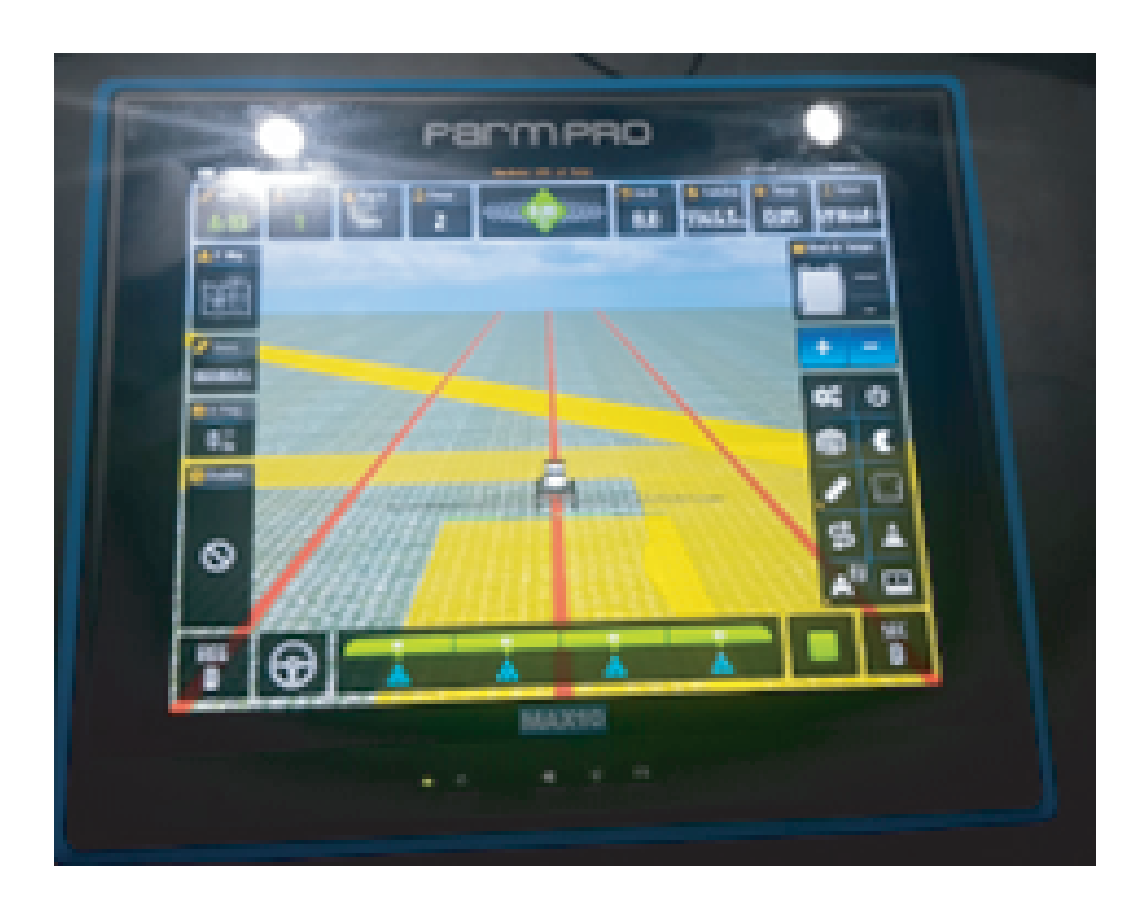

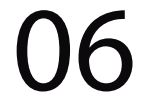